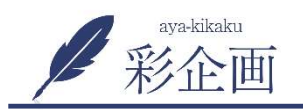

施工例の更新方法①

## ①管理画面左サイドの「施工事例」をクリックし、「新規追加」

| ô (î)                                                                                            | 😋 4 🕊 0 🕂 新規 固定ページの                                               | の表示 SEO |
|--------------------------------------------------------------------------------------------------|-------------------------------------------------------------------|---------|
| 웹 ダッシュボード<br>■ All in One SEO<br>★ 投稿                                                            | 施工事例 新規追加<br>すべて (2/1 公開済み (3)   ゴミ箱 (3)<br>一括操作 ッ 適用 すべての日付 > 絞り | 〕込み検索   |
| 91 メディア                                                                                          | D ST NU                                                           | 施工例種別   |
| <ul><li>■ 固定ページ</li><li>■ コメント</li></ul>                                                         | □ 記事タイトル記事タイトル記事タイトル                                              | カテゴリ    |
| ★ 施工事例 施工事例 一覧                                                                                   | □ 記事タイトル記事タイトル記事タイトル                                              | カテゴリ    |
| 新規追加<br>施工例種別                                                                                    | 記事タイトル記事タイトル記事タイトル                                                | カテゴリ    |
| ★ イベント情報                                                                                         | ロ タイトル                                                            | 施工例種別   |
| <ul> <li>★ 家づくりブラン</li> <li>★ スタッフ紹介</li> <li>○ お問い合わせ</li> <li>● FAQs</li> <li>▲ 048</li> </ul> | 一括操作 > 適用                                                         |         |

②ア)記事タイトル、イ)一押しの写真、ウ)キャッチコピー、エ)家づくりのポイントを入力

| 新規施工                   | 事例 を追加                                      |   |
|------------------------|---------------------------------------------|---|
| <b>ア)</b> 記事           | タイトルを入れる                                    |   |
|                        |                                             |   |
| 施工例                    | 1)                                          | 2 |
| キャッチ画像<br>*            | 画像が選択されていません, 画像を追加する                       |   |
| キャッチコ<br>ピー*           | キャッチコピーを入力<br>ウ) (15~20文字前後を2行が目安)          | ) |
| 家づ <b>くり</b> のポ<br>イント | <b>エ)</b> 家づくりのポイントを入力<br>(200~250文字くらいが目安) |   |
| GALLERY詳細              | GALLERY     お客様の声     施工概要       行を追加       |   |

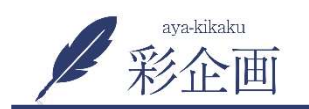

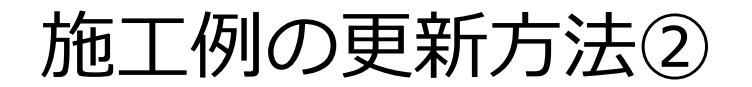

## ③「行を追加」をクリック

| ③「行を追加」            | をクリック                                                                                                    |           | <レイアウト見本>                                                                                                    |
|--------------------|----------------------------------------------------------------------------------------------------|-----------|----------------------------------------------------------------------------------------------------|
| GALLERY詳細          | <br>GALLERY お客様の声 施工概要<br>行を追加                                                                                                    | ・左画像・右文   | あらわし<br>リビンプ天計のあらわしの木からは、重厚価と包み込むような嫌かな要用気を包じます。                                                                                                    |
| ④下図が開く(<br>位名・工) 説 | ので、ア)レイアウトを選択し、イ)画像・ウ)部<br>明文を入れていく                                                                                                    | ・右画像・左文   | 定<br>2時の居室です。フローリングの色合いを1場とは求えています。<br>お子さんの気息や映発のリフォームを見想えて、植物りの変化に<br>も風動に対応できるつくりになっています。                                                                                                    |
| GALLERY詳細          | GALLERY       お客様の声       施工概要         レイアウトを選ぶ       レイアウトを選ぶ         ウト       ・       ・         ウト       ・       ・         ウト       ・       ・         ウト       ・       ・         ウト       ・       ・         ウト       ・       ・         ウト       ・       ・         ウト       ・       ・         ウト       ・       ・         クト       ・       ・         ウト       ・       ・         加工画       ・       ・         施工個       ・       ・         第       ・          施工個       ・          ・           ・           ・           ・           ・           ・           ・           ・           ・           ・           ・           ・ | ・上画像1枚・下文 | WEVA<br>UEVAは、ご覧までやったりくつるげるように、製品とを設けす広々とした整確にしました、構要出しるしくが出ったできる大きさの用<br>の意い名) からは、ウッドデッキがあるデラスへおがっています。お天美の意い日はウッドデッキでの人びりコーとータイムはい物がで<br>いようか、                                                                                                    |
|                    | 所1<br>施工説<br>明1<br>「ブ)説明文を書く<br>「方を追加                                                                                                    | ・上画像2枚・下文 | DisplayDisplay $F(T)$ $F(T)$ |
|                    | 行を追加                                                                                                    |           | ±9.                                                                                                    |

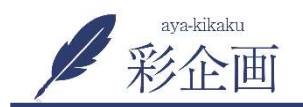

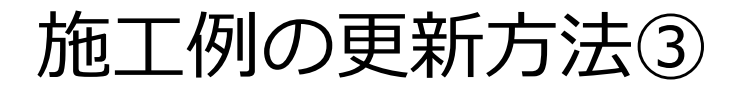

### ④「行を追加」をクリックし、同様に写真と説明文を足していく

| 施工個所2          |   |
|----------------|---|
| 施工個所2<br>施工説明2 | ^ |
| 施工個所2<br>施工説明2 | ~ |

#### ⑤施工例の部位写真と説明文が入れ終わったら、「お客様の声」 をクリック。同様にコメントを入れていく

|         | GALLERY | お客様の声 | 施工概要 |         |      |
|---------|---------|-------|------|---------|------|
| お客様の声詳細 | お客      | 様名    |      | お客様の声内容 |      |
|         |         |       |      |         | 行を追加 |

## ⑥「施工概要」をクリックし、記入できる項目を入れていく

#### ※下記は、施工概要の項目の例です

| 項目名   | 項目內容              |
|-------|-------------------|
| 所在地   | 東京都大田区            |
| 建ぺい率  | 50%               |
| 容積率   | 100%              |
| 間取り   | 2LDK              |
| 規模    | 2階建て              |
| 敷地面積  | 35坪 (115.99mì)    |
| 総床面積  | 44坪 (146.89mì)    |
| 1階床面積 | 14坪 (47.76mi)     |
| 2階床面積 | 17坪 (56.57nł)     |
| 地階床面積 | 13坪 (42.56mi)     |
| 構造・工法 | 木造(在来軸組工法) ・一部RC造 |

#### ★サイト上での表示

| 所在地   | 東京都大田区               | 建べい率  | 50%           |
|-------|----------------------|-------|---------------|
| 容積率   | 100%                 | 間取り   | 2LDK          |
| 規模    | 2階建て                 | 敷地面積  | 35坪 (115.99㎡) |
| 総床面積  | 44坪 (146.89㎡)        | 1階床面積 | 14坪 (47.76㎡)  |
| 2階床面積 | 17坪 (56.57㎡)         | 地階床面積 | 13坪 (42.56㎡)  |
| 構造・工法 | 木造(在来軸組工法)・一<br>部RC造 |       |               |

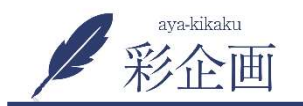

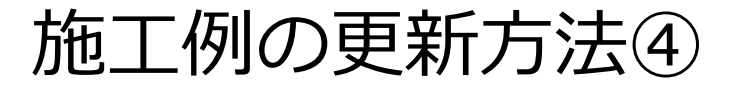

⑦入力が完了したら、「施工例種別」に該当するものにチェック を入れ、「更新ボタン」をクリックして完了

| をブレビュー<br>乱<br>@ 03:33 <u>編集</u><br>更新 |
|----------------------------------------|
| 集<br>@ 03:33 編集<br>更新                  |
| @ 03:33 <u>編集</u><br>更新                |
| @ 03:33 <u>編集</u><br>更新                |
| 更新                                     |
|                                        |
|                                        |
| もの                                     |
|                                        |
|                                        |
|                                        |
|                                        |
|                                        |
|                                        |
|                                        |
|                                        |

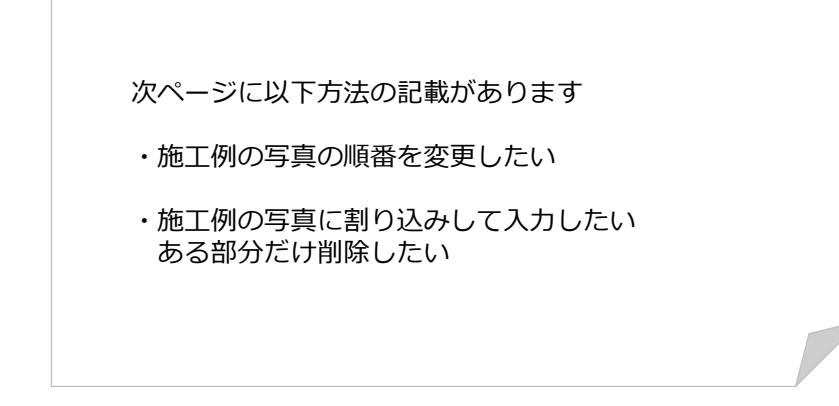

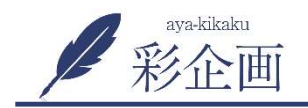

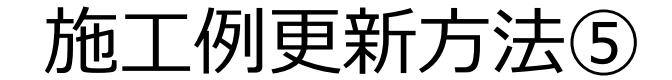

## 施工例の写真の順番を変更したい

ギャラリーの数字の部分をマウスオンすると「 +- このよう矢印が表示される。その状態で上下にマウスを動かすと順番を変更することができます

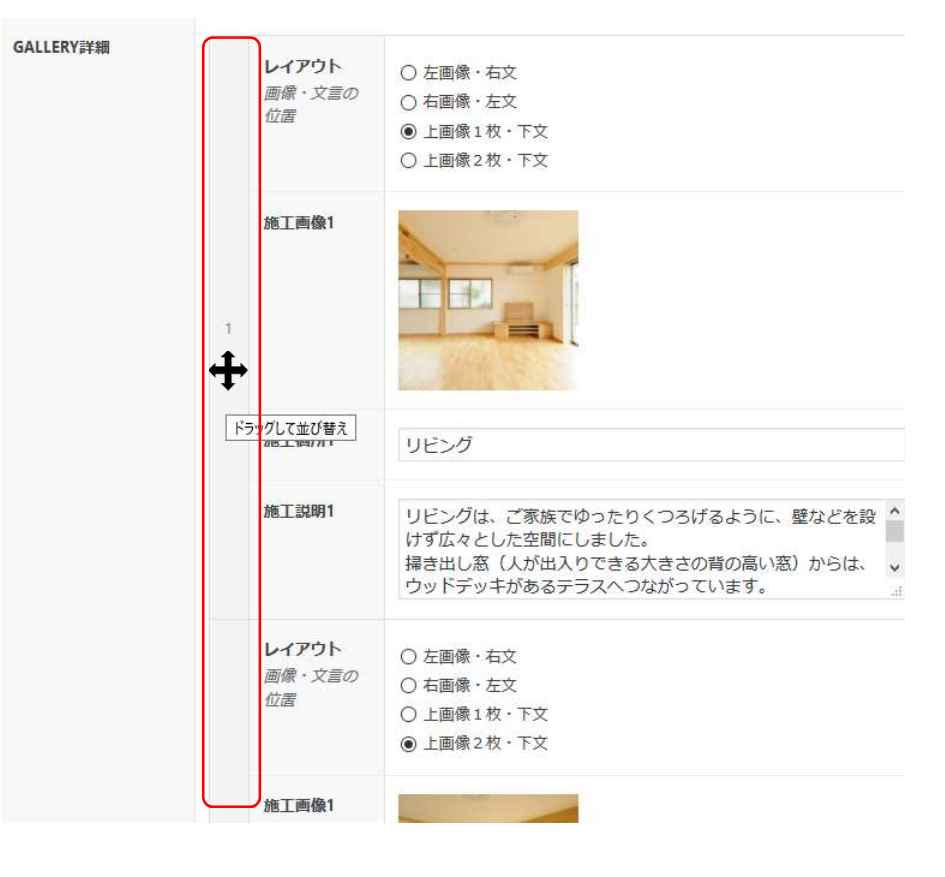

# 施工例の写真に割り込みして データを入れたい/ ある部位だけ削除したい

ギャラリーの右端の列をマウスオンすると「⊕」「⊖」の表示が出る。 割り込みしたいときは「⊕」ボタンをクリック、 削除したいときは「⊖」ボタンをクリックします

| GALLER | Y お客様の声                      | 施工概要                                                                                                    |   |
|--------|------------------------------|----------------------------------------------------------------------------------------------------|---|
|        | <b>レイアウト</b><br>画像・文言の<br>位置 | <ul> <li>○ 左画像・右文</li> <li>「⊕」ボタン</li> <li>○ 右画像・左文</li> <li>● 上画像1枚・下文</li> <li>○ 上画像2枚・下文</li> </ul>    | + |
| 1      | 施工画像1                        | 「O」ボタン~                                                                                                   | Ð |
| 3      | 施工個所1                        | リビング                                                                                                    |   |
|        | 施工説明1                        | リビングは、ご家族でゆったりくつろげるように、壁などを設<br>けず広々とした空間にしました。<br>掃き出し窓(人が出入りできる大きさの背の高い窓)からは、<br>ウッドデッキがあるテラスへつながっています。 | • |